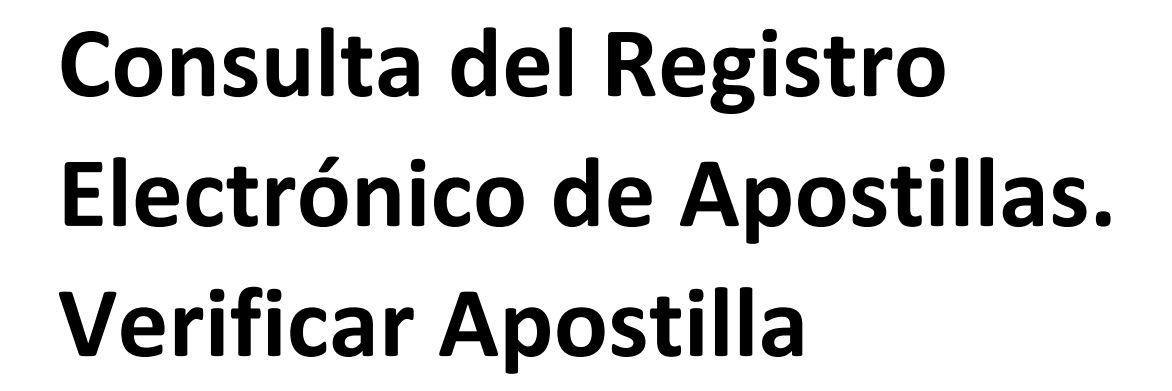

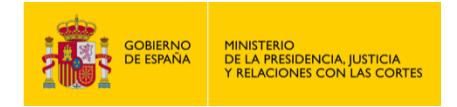

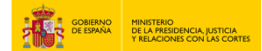

CONSULTA DEL REGISTRO ELCTRÓNICO DE APOSTILLAS. VERIFICAR APOSTILLA.

- 1. Accede a "<u>https://sede.mjusticia.gob.es/es/tramites/apostilla-electronica</u>".
- 2. Haz clic en "Tramitación On-line sin Certificado Digital".

| Ø                           | Tramitación On-line sin Certificado Digital                                                                                                    |
|-----------------------------|----------------------------------------------------------------------------------------------------|
| Tramita                     | ación telemática parcial                                                                                                    |
| Comprobaci                  | ón de la autenticidad e integridad de las Apostillas mediante CSV (Código Seguro de Verificación)                                                                                                    |
| Cualquier in<br>Para accede | teresado y los terceros a los que vaya destinado el documento apostillado, podrán comprobar la validez de una Apostilla a través de esta página<br>r a esta consulta se le solicitarán los siguientes elementos que figuran sobre el documento de Apostilla: el código seguro de verificación (CSV), el |

3. Haz clic en "Salir de la Sede".

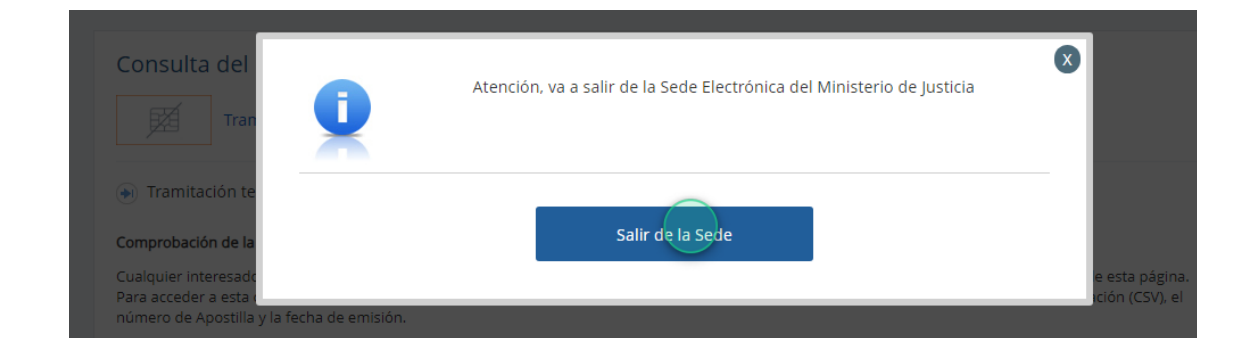

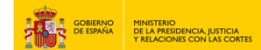

4. Pulsa en "Verificar Apostilla".

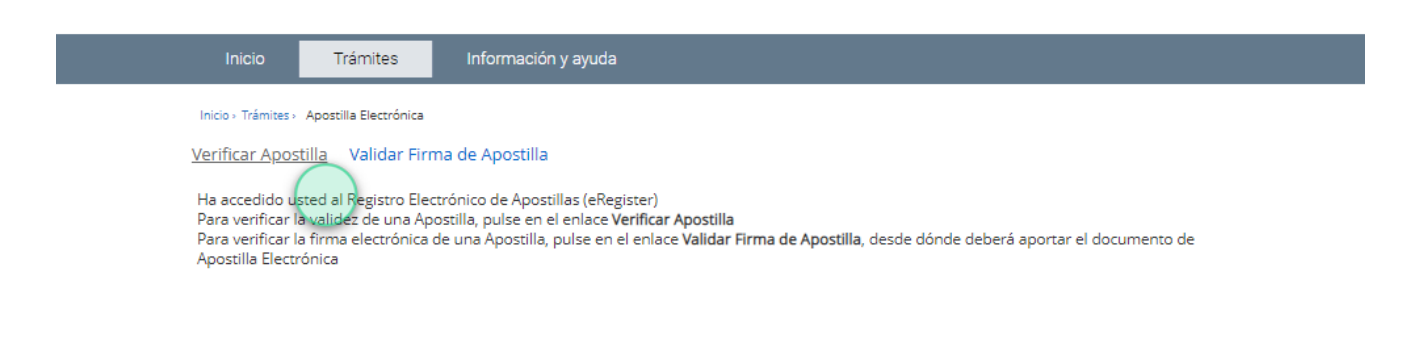

5. Rellena el código de verificación de la apostilla, el número de apostilla y la fecha de emisión de la misma.

| Los campos marcados con asterisco son obligatorios. Código Verificación Apostilla : Número de Apostilla : Fecha de Emisión Apostilla : Ejemplo de fecha: 22/04/2022 | Verificar Apostilla             |                                                       |
|----------------------------------------------------------------------------------------------------|---------------------------------|-------------------------------------------------------|
| Código Verificación Apostilla : Implementaria : Fecha de Emisión Apostilla : Ejemplo de fecha: 22/04/2022                                                           |                                 | • Los campos marcados con asterisco son obligatorios. |
| Número de Apostilla : Fecha de Emisión Apostilla : Ejemplo de fecha: 22/04/2022                                                                                     | Código Verificación Apostilla : |                                                       |
| Ejemplo de fecha: 22/04/2022                                                                                                    | • Número de Apostilla :         |                                                       |
|                                                                                                    | Ejemplo de fecha: 22/04/2022    |                                                       |

6. A continuación, introduce los caracteres solicitados. Finalmente pulsa en el botón "Verificar Apostilla".

| • Por favor introduzca los car | acteres: RAHZMI                |  |
|--------------------------------|--------------------------------|--|
|                                | Pulse para refrescar la imagen |  |
|                                | RAHZMI                         |  |
|                                |                                |  |
| Volver                         | Verificar Apostilla            |  |
|                                |                                |  |

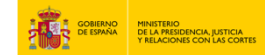

7. Adjunta el archivo correspondiente en el campo "Seleccione el Documento Público Electrónico". Haz clic en "Validar Documento".

| Datos de la Autoridad Firmante                                                  |
|---------------------------------------------------------------------------------|
| Nombre del firmante:                                                            |
| Calidad en la que firma: JEFE DE SERVICIO DE ESTUPEFACIENTES                    |
| Organismo del firmante: AGENCIA ESPAÑOLA DE MEDICAMENTOS Y PRODUCTOS SANITARIOS |
| Validar Huella de Documento Público Electrónico                                 |
| Seleccione el Documento Público Electrónico<br>Validar Documento                |

8. Aparecerá el mensaje "Documento Válido". Posteriormente pulsa en el botón "Volver".

| Solicitud p | procesada con éxito:            |
|-------------|---------------------------------|
| ••          | locumento Válido "              |
| Datos       | de la Apostilla                 |
|             | Código Verificación Apostilla : |
|             | Número de Apostilla :           |
|             | Fecha de Emisión Apostilla :    |
|             | Hash del Documento:             |
| /olver      |                                 |

9. Haz clic en "Verificar Apostilla".

USO OFICIAL

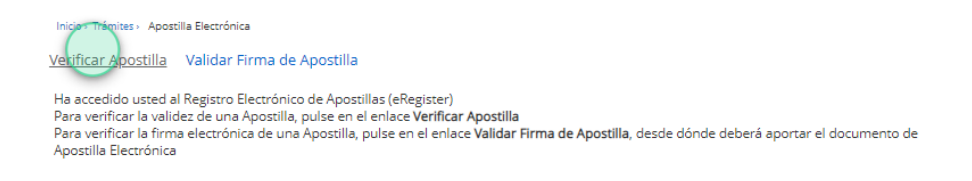

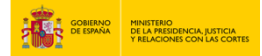

## 10. Introduce los caracteres solicitados y pulsa en "Verificar Apostilla".

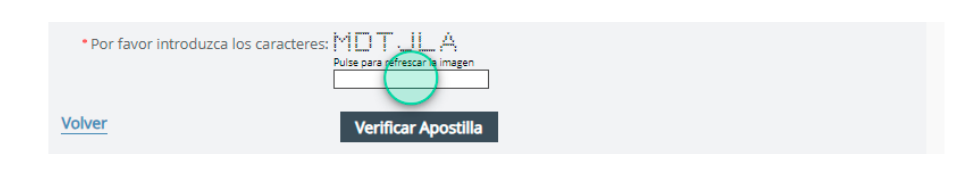

## 11. Pulsa en "Ver Apostilla".

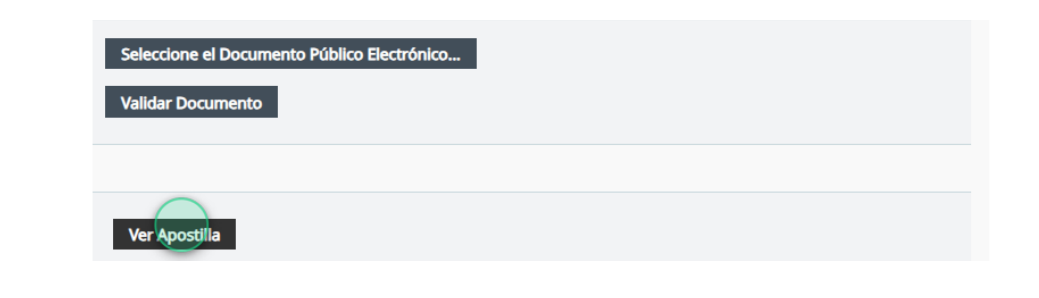

12. Ahora ya tienes el documento de Apostilla.

|                                                                                                    | APO                                                                                                    | STILLE                                                                                                    |                                                                                                    |
|----------------------------------------------------------------------------------------------------|----------------------------------------------------------------------------------------------------|----------------------------------------------------------------------------------------------------|----------------------------------------------------------------------------------------------------|
| (Co                                                                                                    | onvention de La Ha                                                                                                    | aye du 5 octobre 1                                                                                                    | 961)                                                                                                    |
| 1. País:<br>Country/Pays:                                                                                                    | España                                                                                                    |                                                                                                    |                                                                                                    |
| El presente dos<br>This public docume                                                                                                    | c <b>umento público</b><br>ent/Le présent acte public                                                                                                    |                                                                                                    |                                                                                                    |
| 2. ha sido firmad<br>has been signed by<br>a été signé par                                                                                                    | o por<br>/                                                                                                    |                                                                                                    |                                                                                                    |
| 3. quien actúa en<br>acting in the capac<br>agissant en qualité                                                                                                    | i <b>calidad de</b><br>ity of<br>de                                                                                                    | JEFE DE SERVICIO DE ES                                                                                                    | TUPEFACIENTES                                                                                                    |
| 4. y está revestid<br>bears the seal / sta<br>est revêtu du scea                                                                                                    | <b>lo del sello / timbre</b><br>mp of<br>u / timbre de                                                                                                    | AGENCIA ESPAÑOLA DE<br>PRODUCTOS SANITARIO                                                                                                    | MEDICAMENTOS Y<br>S                                                                                                    |
|                                                                                                    | Ce                                                                                                    | rtificado                                                                                                    |                                                                                                    |
|                                                                                                    | Cer                                                                                                    | tified/Attesté                                                                                                    |                                                                                                    |
| 5. en<br>at/à                                                                                                    | MADRID                                                                                                    | 6. el día<br>the/le                                                                                                    | 19/08/2024                                                                                                    |
| 7. por<br>by/par                                                                                                    | S. G. NUEVAS TECNO<br>SELLO DE ÓRGANO                                                                                                    | DLOGÍAS JUSTICIA, MINIST                                                                                                    | ERIO DE JUSTICIA                                                                                                    |
| 8. bajo el número<br>Nº/sous nº                                                                                                    | \$1.549(312)+04(37)d                                                                                                    |                                                                                                    |                                                                                                    |
|                                                                                                    | THE REAL PROPERTY OF THE PROPERTY OF THE PROPE |                                                                                                    | STICIA                                                                                                    |
| haya actuado y, en su<br>Esta Apos<br>Esta Apostilla se puu<br>Códig<br>Este documento está fir<br>40/<br>his Apostille only certifies the<br>and, where<br>This Ap<br>To verify | caso, la identidad del sell<br>titilla no certifica el conter<br>ded verifica en la direcció<br>po de verificación de la Ap-<br>mado electrónicamente di<br>20015, de 1 de octubre, de<br>Código de verificación<br>authenticity of the signature<br>appropriate, the identity of the<br>solile dese not cortify the co-<br>the issuance of this Apostille<br>Verification code of the j                                                                                                    | o o timbre del que el docci<br>ildo del documento para el<br>in siguiente: "https://sede<br>ostilla<br>e acuerdo con lo dispuest<br>Régimen jurídico del Secci<br>lón del documento público<br>and the capacity of the perso<br>e seal or stamp which the pui<br>tent of the document for while,<br>see "https://sede.mjusticla.<br>quostille | mento público esté revestido.<br>1 cual se expldió.<br>en los artículos 42 y 43 de Ley<br>or Público.<br>×<br>moho has signed the public docume<br>bic document bears.<br>ch te was issued.<br>public document bears. |
| his document has been elect                                                                                                    | ronically signed in accordance<br>1st, of Legal Reg                                                                                                    | with the provisions of Article<br>gime of the Public Sector.                                                                                                    | s 42 and 43 of Law 40/2015 of Octob                                                                                                    |
|                                                                                                    | Verification code                                                                                                    | e of the public document:                                                                                                    |                                                                                                    |
| tte Apostille atteste uniquen                                                                                                    | ient la véracité de la signatur<br>l'identité du sceau ou tim                                                                                                    | e, la qualité en laquelle le sign<br>bre dont cet acte public est re                                                                                                    | nataire de l'acte a agi et, le cas éché<br>vêtu.                                                                                                    |
| Cette                                                                                                    | Apostille ne certifie pas le co                                                                                                    | ntenu de l'acte pour lequel ell<br>suivante : "https://sede.min                                                                                                    | e a été émise.<br>aticia.gob.es/eregister"                                                                                                    |
| Certe Apostini                                                                                                    | Code de vérification de l'                                                                                                    | Apostille                                                                                                    |                                                                                                    |
| Ce document a ete signe ele                                                                                                    | ctroniquement d'accord avec l<br>Régime Iuridi                                                                                                    | e dispose dans les articles 42<br>que du Secteur Public.                                                                                                    | et 43 de Loi 40/2015 du 1 octobre, d                                                                                                    |
| 100 A                                                                                                    | Code de vérif                                                                                                    | ication de l'acte public:                                                                                                    |                                                                                                    |
| (*) Juego de caracteres o                                                                                                    | del código de verificación / Verificat                                                                                                    | ion Code Characters Set / Ensemble                                                                                                    | de caractères du code de vérification:                                                                                                    |
| 24 HOURS                                                                                                    | A TOMPSKI AND A CONTRACT                                                                                                    | and painteen produces                                                                                                    | a 25456788 - 1                                                                                                    |

USO OFICIAL